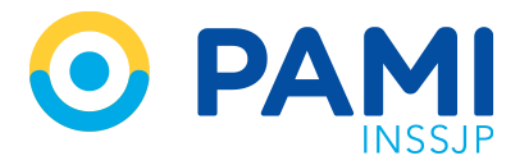

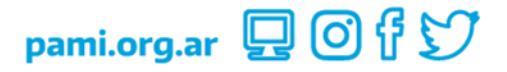

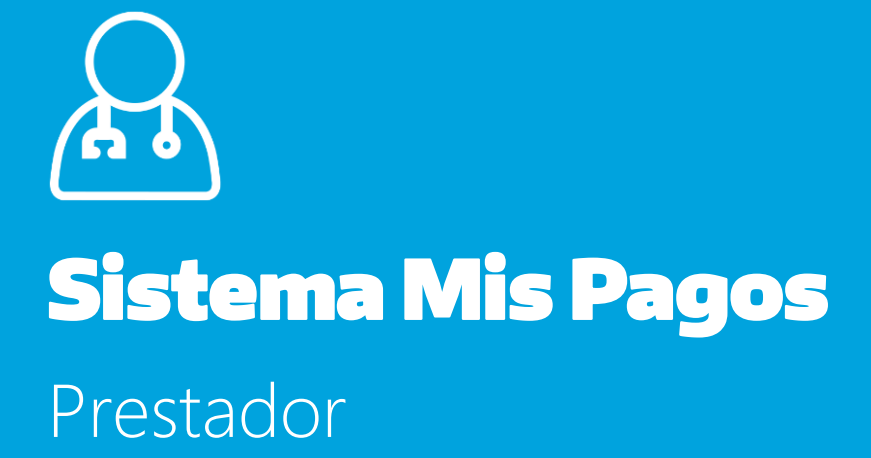

Manual

Versión: 1.3 Fecha: 03/10/2023

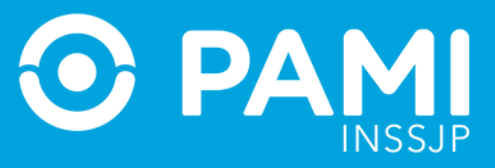

# CONTENIDO

| INTRODUCCIÓN                               | 3 |
|--------------------------------------------|---|
| DESTINATARIOS                              | 3 |
| ACCESO AL SISTEMA                          | 3 |
| CONSULTAR EL ESTADO DE SU CUENTA CORRIENTE | 5 |

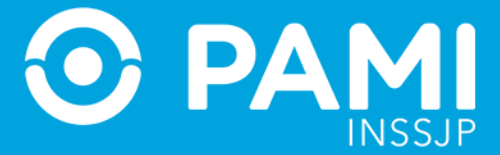

### **INTRODUCCIÓN**

El **Sistema Mis Pagos** es una aplicación de la Plataforma de Sistemas CUP que permite al prestador consultar el detalle de su cuenta corriente, pudiendo también visualizar el estado de las órdenes pago emitidas por el INSSJP.

Para ingresar al sistema, deberá utilizar sus credenciales de acceso (Nombre de Usuario y Clave) al Sistema Interactivo de Información-SII.

#### **DESTINATARIOS**

El presente manual está destinado a los Prestadores del Instituto Nacional de Servicios Sociales para Jubilados y Pensionados.

### **ACCESO AL SISTEMA**

Para acceder al **Sistema Mis Pagos** deberá estar registrado previamente en el Sistema Interactivo de Información, de ser así, realice los siguientes pasos:

Haga clic sobre el botón Ingreso al Sistema.

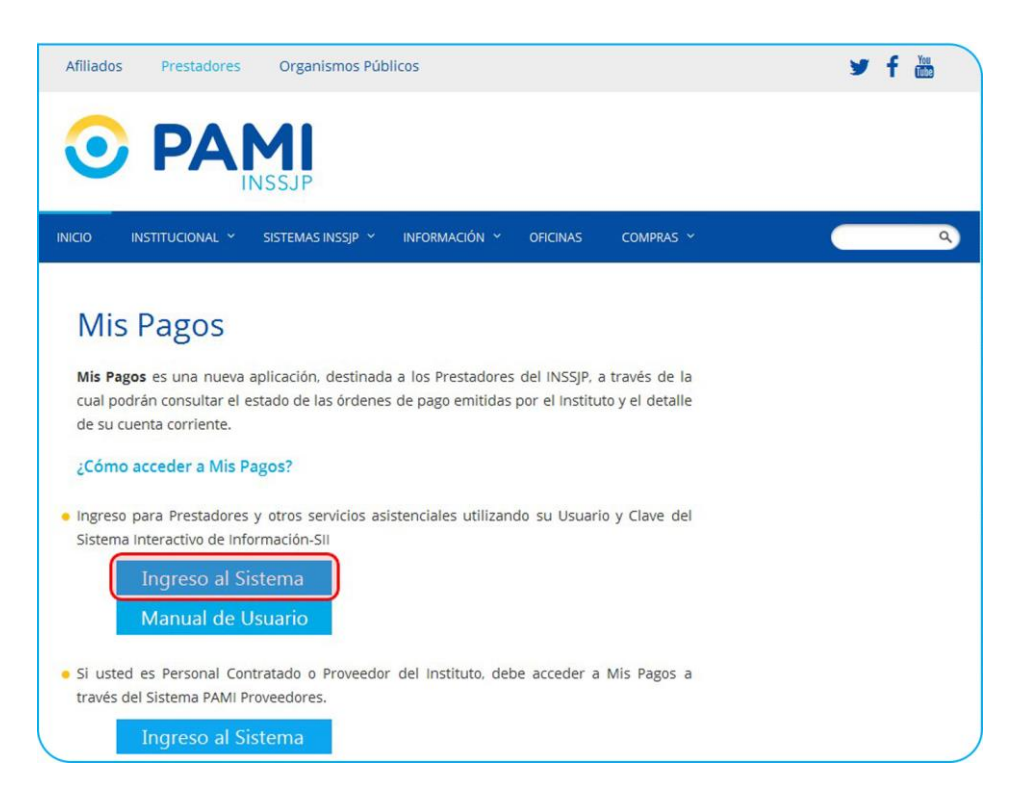

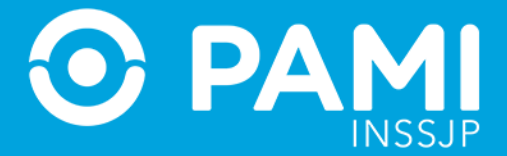

A continuación, el sistema lo dirigirá a la Pantalla de Ingreso de la **Plataforma de Sistemas CUP**. Allí deberá ingresar su **Nombre de Usuario y Contraseña**, y luego presionar el botón **Ingresar**.

**IMPORTANTE:** Para el ingreso deberá utilizar las mismas credenciales de acceso al Sistema Interactivo de Información **SII** (Nombre de Usuario UP y Clave).

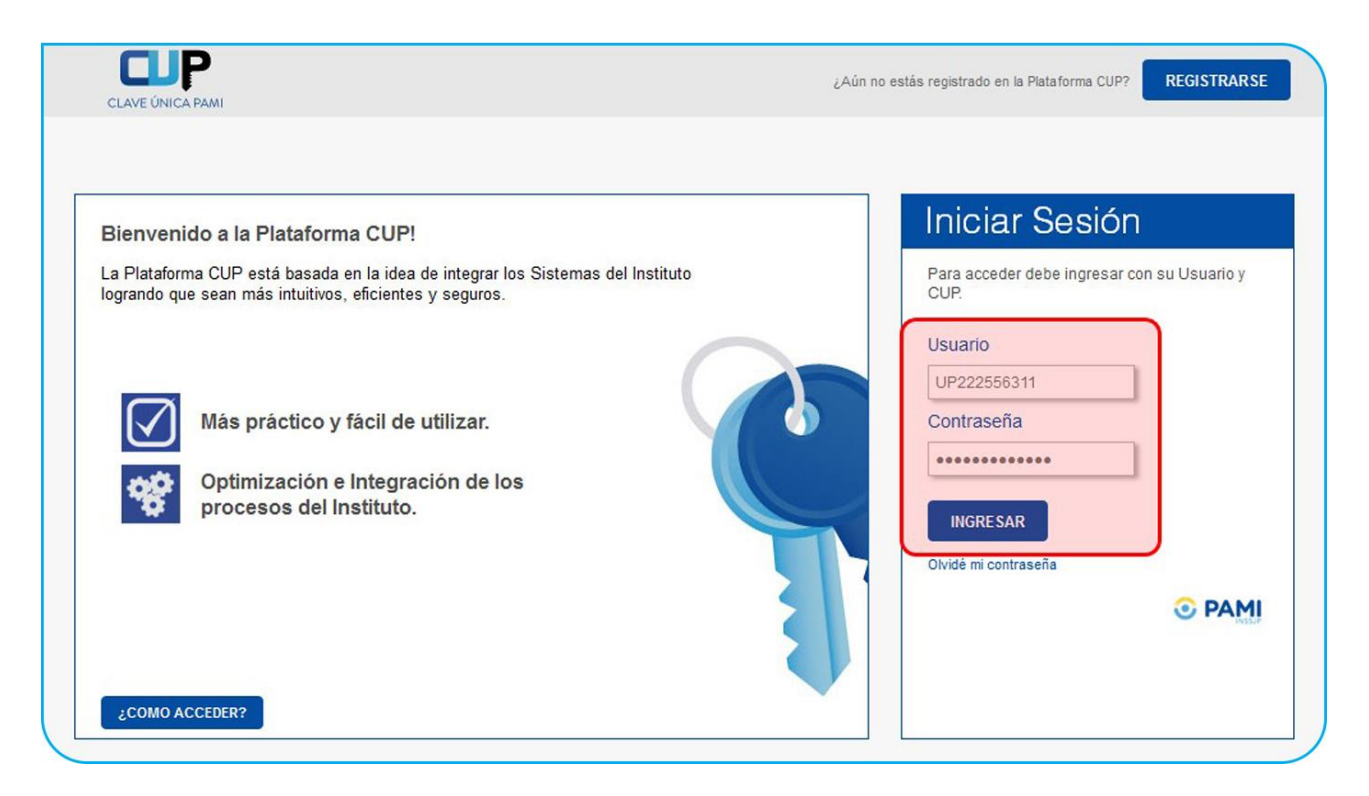

Una vez que se encuentra en la pantalla principal de la plataforma **CUP**, seleccione la opción **MPAGO** que se encuentra en el margen superior izquierdo de la pantalla.

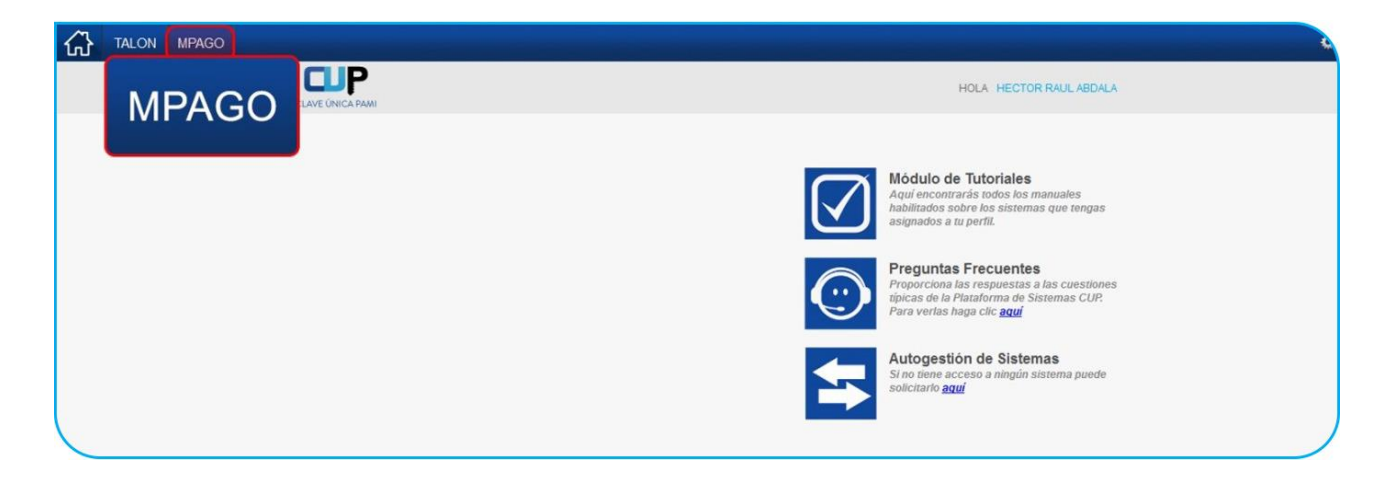

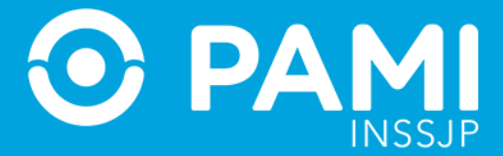

Al hacer clic accederá inmediatamente a la pantalla principal del Sistema Mis Pagos.

| TALON MPAGO |                                                                                                    |  |
|-------------|----------------------------------------------------------------------------------------------------|--|
|             | ∫s Mis Pagos                                                                                        |  |
|             | MIS PAGOS                                                                                           |  |
|             | Indique el período para el cual desea ver las Ordenes de Pago Ilro. SAP 79420 DESDE HASTA CONSULTAR |  |
|             | NRO. DOC. EJERCICIO IMP. DOC. NRO. DOC. TIPO DOC. REF. NRO. DOC. IMPORTE RETENCIÓN FECHA DETALLE    |  |
|             | No hay Ordenes de Pago para mostrar                                                                 |  |

**IMPORTANTE:** El sistema **Mis Pagos** es exclusivo para Prestadores del INSSJP, y para poder operarlo deben tener usuario en el Sistema Interactivo de Información.

# **CONSULTAR EL ESTADO DE SU CUENTA CORRIENTE**

Para consultar el estado de su cuenta corriente, realice los siguientes pasos:

1) En la pantalla de **Mis Pagos** visualizará el número de **SAP** asociado al Usuario Prestador.

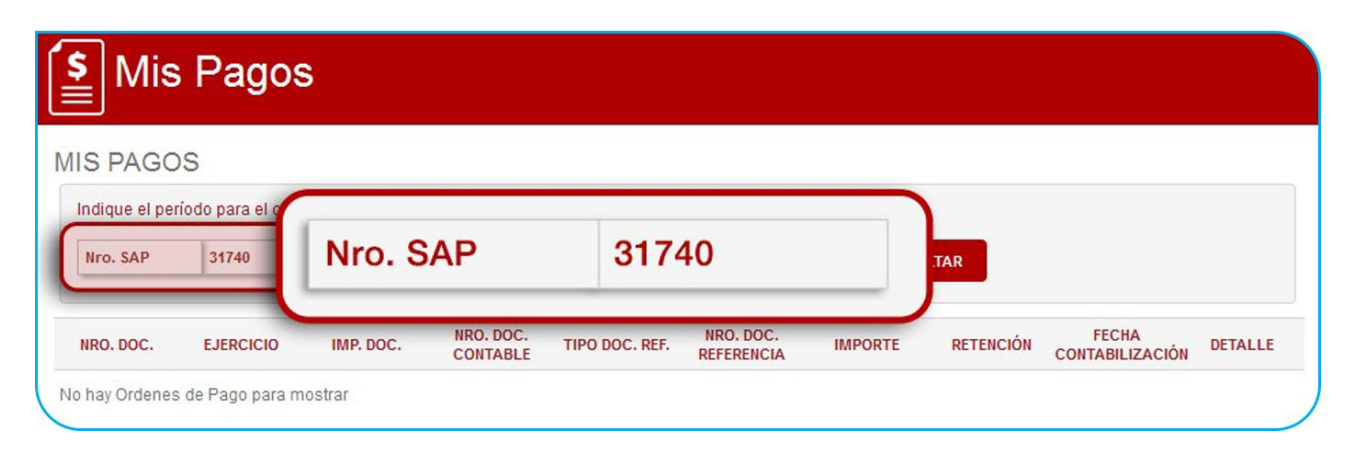

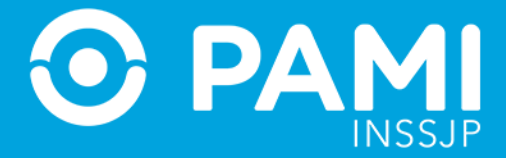

2) Indique a continuación el período que desea consultar a través de la opción del calendario, indicando fecha desde y hasta.

| Se Mis         | Pagos                  | \$              |                                         |                                          |                           |                                                                                                    |                    |                             |                     |                     |                     |                     |                    |          |     |
|----------------|------------------------|-----------------|-----------------------------------------|------------------------------------------|---------------------------|----------------------------------------------------------------------------------------------------|--------------------|-----------------------------|---------------------|---------------------|---------------------|---------------------|--------------------|----------|-----|
| MIS PAGO       | S<br>íodo para el cual | desea ver las O | rdenes d                                | e Pago                                   |                           |                                                                                                    | 0                  |                             | Febr                | rero 2              | 2015                |                     | Ð                  | P        |     |
| Nro. SAP       | 31740                  | DESDE           | 0                                       | Febrer                                   | o 201                     | AASTA                                                                                                    | _ LU               | MA                          | MI                  | JU                  | VI                  | SÁ                  | DO                 | RI<br>FI |     |
| No hay Ordenes | de Pago para m         | ostrar          | LU M<br>2<br>9 1<br>16 1<br>23 2<br>Hoy | A MI J<br>3 4<br>10 11<br>17 18<br>24 25 | 5<br>12 1<br>19 2<br>26 2 | I         SÁ           6         7           3         14           0         21           7         28           Cerr | 2<br>9<br>10<br>23 | 2 3<br>) 10<br>) 17<br>; 24 | 4<br>11<br>18<br>25 | 5<br>12<br>19<br>26 | 6<br>13<br>20<br>27 | 7<br>14<br>21<br>28 | 1<br>8<br>15<br>22 |          | 10N |
|                |                        |                 |                                         |                                          |                           |                                                                                                    | ŀ                  | loy                         |                     |                     | (                   | Cerr                | rar                | J        |     |

3) Por último, presione el botón

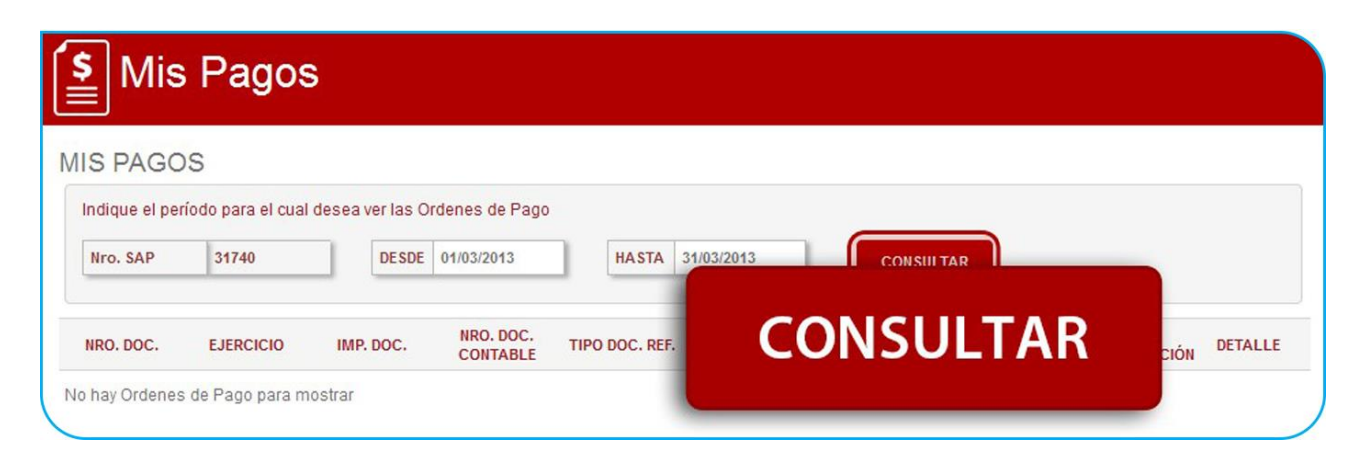

| Sistema I | Ais Pagos |
|-----------|-----------|
| Prestador |           |

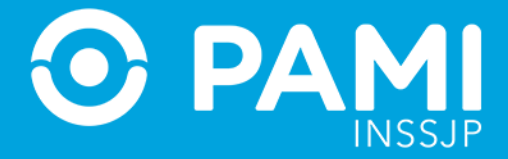

- 4) A continuación, se desplegarán las **Órdenes de Pago y u Órdenes de Transferencia** correspondientes al periodo seleccionado.
- En caso de no que no exista ninguna orden de pago en el período seleccionado, el sistema le informará que "No hay órdenes de Pago para mostrar".

| S PAGOS<br>ndique el período para el cual desea ver las Ordenes de Pago<br>Nro. SAP 31740 DESDE 01/06/2013 HASTA 30/06/2013 CONSULTAR | S PAGOS<br>ndique el período para el cual desea ver las Ordenes de Pago<br>Nro. SAP 31740 DESDE 01/06/2013 HASTA 30/06/2013 CONSULTAR<br>NRO. DOC. IMP. DOC. NRO. DOC. IMP. DOC. PECHA<br>LIZACIÓN DETALL | IS PAGOS<br>Indique el período para el cual desea ver las Ordenes de Pago<br>Nro. SAP 31740 DESDE 01/06/2013 HASTA 30/06/2013 CONSULTAR<br>NRO. DOC. IMP. POC. NRO. DOC. IMP. POC. PECHA<br>NRO. DOC. MAD. POC. MAD. POC. MAD. POC. PECHA<br>LIZACIÓN DETALLI<br>hay Ordenes de Pago para mostrar | IIS PAGOS<br>Indique el período para el cual desea ver las Ordenes de Pago<br>Nro. SAP 31740 DESDE 01/06/2013 HASTA 30/06/2013 CONSULTAR<br>NRO. DOC. HIB DOC NRO. DOC: HIB DOC NRO. DOC: HIBODATE DETENCIÓN FECHA<br>LIZACIÓN DETA<br>O hay Ordenes de Pago para mostrar                      | <b>s</b> Mis   | Pagos               |                               |                  |           |  |
|----------------------------------------------------------------------------------------------------|----------------------------------------------------------------------------------------------------|----------------------------------------------------------------------------------------------------|----------------------------------------------------------------------------------------------------|----------------|---------------------|-------------------------------|------------------|-----------|--|
| ndique el período para el cual desea ver las Ordenes de Pago<br>Nro. SAP 31740 DESDE 01/06/2013 HASTA 30/06/2013 CONSULTAR            | ndique el período para el cual desea ver las Ordenes de Pago<br>Nro. SAP 31740 DESDE 01/06/2013 HASTA 30/06/2013 CONSULTAR<br>NRO. DOC. TIPO POC BEE NRO. DOC. IMPORTE DETENCIÓN FECHA<br>LIZACIÓN DETALL | Indique el período para el cual desea ver las Ordenes de Pago<br>Nro. SAP 31740 DESDE 01/06/2013 HASTA 30/06/2013 CONSULTAR<br>NRO. DOC. HAD POC NRO. DOC. TUDO POC PEC NRO. DOC. HADODTE DETENCIÓN FECHA<br>LIZACIÓN DETALLI<br>hay Ordenes de Pago para mostrar                                 | Indique el período para el cual desea ver las Ordenes de Pago<br>Nro. SAP 31740 DESDE 01/06/2013 HASTA 30/06/2013 CONSULTAR<br>NRO. DOC. ELEBORIZO HAD PAGO NRO. DOC. ELEBORIZO DE CASE NRO. DOC. HADODEC DE ELEBORIZO DE LIZACIÓN DETA<br>D hay Ordenes a NO hay Órdenes de Pago para mostrar | IS PAGO        | S                   |                               |                  |           |  |
| Nro. SAP         31740         DESDE         01/06/2013         HASTA         30/06/2013         CONSULTAR                            | NRO. DOC. TIPO POC DEC NRO. DOC. TIPO POC DEC NRO. DOC. IMPORTE DETENCIÓN FECHA<br>LIZACIÓN DETALL                                                                                                    | Nro. SAP 31740 DESDE 01/06/2013 HASTA 30/06/2013 CONSULTAR                                                                                                    | Nro. SAP 31740 DESDE 01/06/2013 HASTA 30/06/2013 CONSULTAR                                                                                                    | ndique el peri | íodo para el cual ( | desea ver las Ordenes de Pago |                  |           |  |
|                                                                                                    | IRO. DOC. TIPO DOC DET NRO. DOC. TIPO DOC DEE NRO. DOC. IMPORTE DETENCIÓN FECHA                                                                                                    | NRO. DOC. IND DOC NRO. DOC. TIPO DOC DEE NRO. DOC. IMPONTE DETENCIÓN FECHA<br>hay Ordenes de Pago para mostrar                                                                                                    | NRO. DOC. PERSONA MA POC NRO. DOC. TIPO POC PEC NRO. DOC. MADORTE PECHALIZACIÓN DETA                                                                                                    | Nro. SAP       | 31740               | DESDE 01/06/2013              | HASTA 30/06/2013 | CONSULTAR |  |
| NRU, DUC, TIDO DOG DEC NRU, DUC, IMPODEC DETENDIÓN FECHA                                                                              | LIZACIÓN DETA                                                                                                    | ay Ordenes de Pago para mostrar                                                                                                    | ay Ordenes de Pago para mostrar                                                                                                    |                | 5 (500)010          | NRO. DOC.                     | NRO. DOC.        | FECHA     |  |

En el caso que el resultado obtenido sea superior a 10 documentos, los siguientes documentos pertenecientes al periodo de búsqueda estarán disponibles en una pantalla siguiente. Podrá avanzar a tantas pantallas tenga el resultado de la búsqueda haciendo clic en el icono para avanzar y clic en el icono para retroceder o ingresar el número de pantalla que desea, colocando el número de pantalla en el campo correspondiente.

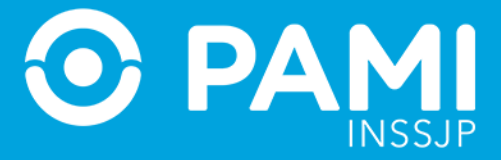

| IIS PAGO                  | S                |                           |                       |                |                         |            |           |                          |         |
|---------------------------|------------------|---------------------------|-----------------------|----------------|-------------------------|------------|-----------|--------------------------|---------|
| Indique el peri           | íodo para el cua | l desea ver las O         | rdenes de Pago        |                |                         |            |           |                          |         |
| Nro. SAP                  | 31740            | DESDE                     | 01/03/2013            | HASTA          | 31/03/2013              | CONSU      | LTAR      |                          |         |
| NRO. DOC.                 | EJERCICIO        | IMP. DOC.                 | NRO. DOC.<br>CONTABLE | TIPO DOC. REF. | NRO. DOC.<br>REFERENCIA | IMPORTE    | RETENCIÓN | FECHA<br>CONTABILIZACIÓN | DETALLE |
| 0046101341                | 2013             | \$68055.86                | 0023382219            | DP             |                         | \$(600.00) | \$0.00    | 03/04/2013               | 0       |
| 0 <mark>04</mark> 6101341 | 2013             | \$68055.86                | 0023382135            | DP             |                         | \$(576.48) | \$0.00    | 03/04/2013               | 0       |
| 0046101341                | 2013             | \$6805 <mark>5</mark> .86 | 0005199476            | FC             | 0000R00057793           | \$10823.00 | \$0.00    | 03/04/2013               | 0       |
| 0046101341                | 2013             | \$68055.86                | 0005199457            | FC             | 0000R00057792           | \$32994.00 | \$0.00    | 03/04/2013               | 0       |
| 0046101341                | 2013             | \$68055.86                | 0005199409            | FC             | 0000R00057720           | \$9850.00  | \$0.00    | 03/04/2013               | 0       |
| 0046101341                | 2013             | \$68055.86                | 0005199387            | FC             | 0000R00057719           | \$5353.44  | \$0.00    | 03/04/2013               | 0       |
| 0046101341                | 2013             | \$68055.86                | 0005199356            | FC             | 0002B00048074           | \$531.70   | \$0.00    | 03/04/2013               | 0       |
| 0046101341                | 2013             | \$68055.86                | 0005199289            | FC             | 0002B00048071           | \$1996.10  | \$0.00    | 03/04/2013               | 0       |
| 0046101341                | 2013             |                           |                       |                |                         |            |           | 4/2013                   | 0       |
| 0046101341                | 2013             |                           | PAG                   | 1              | DF 7                    | IR         |           | 4/2013                   | 0       |

5) Al desplegarse las órdenes de pago podrá visualizar los siguientes datos:

- Número de Documento: N° de OP/OT.
- **Ejercicio**: Ejercicio Contable.
- Importe del Documento: Importe de Pago.
- Número de Documento Contable: N° asociado a la OP/OT.
- **Tipo del Documento de Referencia**: Tipo de documento asociado a la OT/OP.
- Número del Documento de Referencia: N° Legal del documento asociado a la OT/OP.
- **Importe**: Importe del documento contable (*aparecerá entre paréntesis cuando el importe corresponda a un débito*).
- **Retención:** Importe de Retención.
- Fecha Contabilización: Fecha de registro de la OP/OT.
- **Detalle**: Documento PDF de la OP/OT.

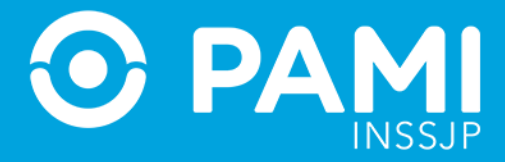

| indique el pen            |           |            | lucites de l'ago      |                |                         | _          | _         |                          |         |
|---------------------------|-----------|------------|-----------------------|----------------|-------------------------|------------|-----------|--------------------------|---------|
| Nro. SAP                  | 31740     | DESDE      | 01/03/2013            | HASTA          | 31/03/2013              | CONSU      | LTAR      |                          |         |
| NRO. DOC.                 | EJERCICIO | IMP. DOC.  | NRO. DOC.<br>CONTABLE | TIPO DOC. REF. | NRO. DOC.<br>REFERENCIA | IMPORTE    | RETENCIÓN | FECHA<br>CONTABILIZACIÓN | DETALLE |
| 0046101341                | 2013      | \$68055.86 | 0023382219            | DP             |                         | \$(600.00) | \$0.00    | 03/04/2013               | 0       |
| 00461013 <mark>41</mark>  | 2013      | \$68055.86 | 0023382135            | DP             |                         | \$(576.48) | \$0.00    | 03/04/2013               | 0       |
| 0046101341                | 2013      | \$68055.86 | 0005199476            | FC             | 0000R00057793           | \$10823.00 | \$0.00    | 03/04/2013               | 0       |
| 00 <mark>4</mark> 6101341 | 2013      | \$68055.86 | 0005199457            | FC             | 0000R00057792           | \$32994.00 | \$0.00    | 03/04/2013               | 0       |
| 0046101341                | 2013      | \$68055.86 | 0005199409            | FC             | 0000R00057720           | \$9850.00  | \$0.00    | 03/04/2013               | 0       |
| 0046101341                | 2013      | \$68055.86 | 0005199387            | FC             | 0000R00057719           | \$5353.44  | \$0.00    | 03/04/2013               | 0       |
| 0046101341                | 2013      | \$68055.86 | 0005199356            | FC             | 0002B00048074           | \$531.70   | \$0.00    | 03/04/2013               | 0       |
| 0046101341                | 2013      | \$68055.86 | 0005199289            | FC             | 0002B00048071           | \$1996.10  | \$0.00    | 03/04/2013               | $\odot$ |
| 0046101341                | 2013      | \$68055.86 | 0005199079            | FC             | 0002B00048111           | \$473.60   | \$0.00    | 03/04/2013               | $\odot$ |
| 0046101341                | 2013      | \$68055.86 | 0005199042            | FC             | 0002B00048107           | \$7210.50  | \$0.00    | 03/04/2013               | 0       |

- 6) Desde la columna de **TIPO DE DOCUMENTO** y el importe correspondiente en la columna **IMPORTE**. Podrá diferenciar si el documento corresponde a una:
- **Factura (FC):** Documento externo, es el documento de facturación electrónico o no electrónico presentado por un prestador / proveedor.
- **Factura (KR):** Documento Externo, es el documento de facturación electrónico o no electrónico presentado por un proveedor.
- **Factura PAMI (FP):** Documento interno que respalda un descuento sobre una factura ya liquidada o por un pago a cargo de terceros, documento de débito.
- **Factura Única:** Documento Externo de facturación electrónico o no electrónico presentado por el prestador, de acuerdo a su facturación unificada del periodo.
- Factura Fondo (FF): Documento Interno utilizado conforme lo normado por la Disposición conjunta Nº 0145/2007 de las Gerencias Económico Financiera y de Prestaciones Médicas. Se ha creado como un documento equivalente al documento FP-Factura Pami.
- Débito PAMI (DP): Documento interno que respalda un débito.
- Nota de Debito (ND): Documento Externo de facturación electrónico o no electrónico presentado por un proveedor / prestador.

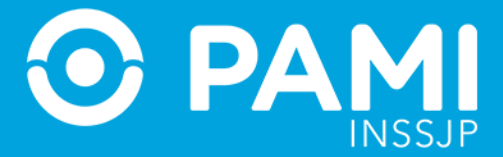

- Nota de Crédito (NC): Documento externo de débito presentado por el prestador / proveedor.
- Crédito PAMI (CP): Documento Interno, Documento en concepto de devolución por debito aplicado erróneamente.
- Orden de Pago (OP): Documento Interno que respalda un cheque emitido.
- Orden de Transferencia (OT): Documento Interno, que respalda una transferencia bancaria.
- Orden de Embargo (OE): Documento Interno que genera un efecto cancelatorio a la factura y es procesado, a posteriori para determinar el pago que corresponda según registro según dato maestro de Novedad Cesiones y Embargos.
- Liquidación PAMI (LP): Documento interno, se utiliza en concepto de devolución por debito aplicado erróneamente.
- **Eventual (EV):** Documento para generar un pago de eventuales
- Retención por Transmisión (RT): Documento Interno, es un documento de débito por falta de transmisión de información conforme lo normado por la Disposición N° 2549/2012 de la Gerencia de Prestaciones Médicas y sus complementarias.
- Documento de Compensación (AB): Documento Interno, Documento que respalda la aplicación total o parcial de un Debito.
- Anticipo (ZA): Documento Interno que respalda un pago anticipado.

| \$ Mis                    | Pagos             | 5               |                |          |                         |                         |        |            |         |
|---------------------------|-------------------|-----------------|----------------|----------|-------------------------|-------------------------|--------|------------|---------|
| IS PAGO                   | S                 |                 |                |          |                         |                         |        |            |         |
| Indique el peri           | iodo para el cual | desea ver las O | rdenes de Pago |          |                         |                         |        |            |         |
| Nro. SAP                  | 31740             | DESDE           | 01/03/2013     | HASTA    | 31/03/2013              | CONS                    | ULTAR  |            |         |
| L.                        |                   |                 |                |          |                         |                         |        |            |         |
| NRO. DOC.                 | EJERCICIO         | IMP. DOC.       |                | DOC. REF | NRO. DOC.<br>REFERENCIA | IMPORT                  |        |            | DETALLE |
| 0046101341                | 2013              | \$68055.86      | DP             | DP       |                         | \$(600.0                | \$(600 | (00.0      | 0       |
| 0046101341                | 2013              | \$68055.86      |                | DP       |                         | \$(576.4                | +(     |            | 0       |
| 00 <mark>4</mark> 6101341 | 2013              | \$68055.86      | 0005199476     | FC       | 0000R00057793           | <mark>\$10823.00</mark> | \$0.00 | 03/04/2013 | 0       |
| 0046101341                | 2013              | \$68055.86      | 0005199457     | FC       | 0000R00057792           | \$32994.00              | \$0.00 | 03/04/2013 | 0       |

 En los documentos que correspondan a Factura PAMI, Liquidación PAMI o Débito PAMI podrá acceder al documento contable correspondiente haciendo clic en el Número de Documento Contable que estará habilitado como hipervínculo.

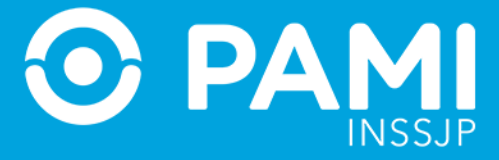

| IIS PAGO       | S               |                    |                       |                |                         |             |           |                          |         |
|----------------|-----------------|--------------------|-----------------------|----------------|-------------------------|-------------|-----------|--------------------------|---------|
| Indique el per | íodo para el cu | al desea ver las O | rdenes de Pago        |                |                         |             |           |                          |         |
| Nro. SAP       | 31740           | DESDE              | 01/10/2012            | HASTA          | 01/10/2015              | CONSU       | LTAR      |                          |         |
| NRO. DOC.      | EJERCICIO       | IMP. DOC.          | NRO. DOC.<br>CONTABLE | TIPO DOC. REF. | NRO. DOC.<br>REFERENCIA | IMPORTE     | RETENCIÓN | FECHA<br>CONTABILIZACIÓN | DETALLE |
| 0046000432     | 2012            | \$908846.49        | 0005149031            | FC             | 0001B00186761           | \$337894.46 | \$0.00    | 16/01/2013               | 0       |
| 0046000432     | 2012            | 6000046 40         | 0005140740            | FC             | 0001B00185698           | \$586530.28 | \$0.00    | 16/01/2013               | 0       |
| 0046020523     | 2012            | 01787041           | <u>4</u> F            | P FC           | 0001B00179277           | \$84000.00  | \$0.00    | 28/01/2013               | $\odot$ |
| 0045997399     | 2012            | \$9989.00          | <u>9017870414</u>     | FP             | RECUPEROS               | \$(1000.00) | \$0.00    | 15/01/2013               | 0       |
| 0045997399     | 2012            | \$9989.66          | 0005029697            | FC             | 0002B00047185           | \$10989.66  | \$0.00    | 15/01/2013               | 0       |
| 0046007795     | 2012            | \$44082.77         | 0005142794            | FC             | 0002B00046544           | \$84.77     | \$0.00    | 18/01/2013               | $\odot$ |
| 0046007795     | 2012            | \$44082.77         | 0005142251            | FC             | 0001B00185489           | \$39226.00  | \$0.00    | 18/01/2013               | 0       |
| 0046007795     | 2012            | \$44000 77         | 0006121746            | FC             | 0001B00184371           | \$4772.00   | \$0.00    | 18/01/2013               | 0       |
| 0045980675     | 2012            | 00233695           | 56 D                  | P FC           | 0002B00046798           | \$11000.86  | \$0.00    | 07/01/2013               | 0       |
| 0045964588     | 2012            | \$2122.00          | 0023309550            | DP             | DEB HTAL                | \$(180.00)  | \$0.00    | 19/12/2012               | 0       |

8) Al hacer clic visualizará el documento contable correspondiente en formato PDF.

|                                                                                                    |                                                                                              | Página 1/ 1<br>ORIGINAL<br>I.N.S.S.J.P.<br>PERU 169<br>1067 Buenos Aires                                                   |
|----------------------------------------------------------------------------------------------------|----------------------------------------------------------------------------------------------|----------------------------------------------------------------------------------------------------|
|                                                                                                    | Factura PAMI Nº 1                                                                            | 7870414                                                                                                    |
| HOSPITAL PRIV.MED.CORDOBA S.A.<br>NACIONES UNIDAS 346<br>5000 CORDOBA - CORDOBA-CORDOBA<br>Número de cuenta: 31740<br>C.U.I. hg.Budes N <sup>o</sup><br>30-54602252-4 9999999999<br>UVA<br>IVA Responsable Inscripto                                                       | Agente de retención de Golas.<br>C.U.J.T.<br>30 – 52276392 – 2<br>Emitido por sucusa al 9900 | Fecha de emisión<br>11.12.2012<br>Fecha de perstaráón<br>01.03.2012<br>Fecha vio.<br>18.09.2012<br>Agente reting Brutos Nº |
|                                                                                                    |                                                                                              |                                                                                                    |
| Hemos debitado en vuestra cuenta el impo<br>continuación se detallan:<br>                                                                                                    | orte total conformado por                                                                    | los conceptos que a                                                                                                    |
| Hemos debitado en vuestra cuenta el impr<br>continuación se detallan:<br>Documento No. No. Inferno<br>0002B00047185 5025697<br>Referencia: RECUP. HULTA T.I. 250-2012-<br>HULTA S/DISP.NRO: 4625/12-III<br>S/RESOL. 284/OS, FUNTO 2.B.11<br>IRREGULARIDADES PRESTACIONALES | orte total conformado por                                                                    | los conceptos que a<br>Importe<br>1.000,00                                                                                 |

| Sistema   | Mis | Pag | jos |
|-----------|-----|-----|-----|
| Prestador |     |     |     |

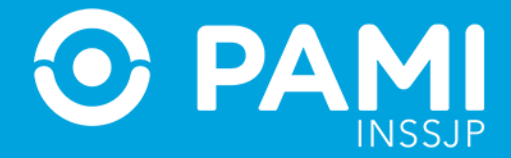

9) Si desea imprimir o descargar el documento, deberá posicionarse en el margen superior derecho de la ventana, hacer *Clic* en el icono de impresión, o bien hacer Clic en el icono de descarga, según desee, obteniendo comprobante de la misma.

| 2 +   -                                                                                                    | 0% \$                                                                                        |                                                                                                    | - | 57 4 |
|----------------------------------------------------------------------------------------------------|----------------------------------------------------------------------------------------------|----------------------------------------------------------------------------------------------------|---|------|
|                                                                                                    |                                                                                              | Página 1/ 1<br>ORIGINAL<br>I.N.S.S.J.P.<br>PERU 169<br>1067 Buenos Aires                                                    | E |      |
|                                                                                                    | Factura PAMI Nº 1                                                                            | 7870414                                                                                                    |   |      |
| HOSPITAL PRIV.MED.CORDOBA S.A.<br>NACIONES UNIDAS 346<br>5000 CORDOBA - CORDOBA-CORDOBA<br>Múmero de cuenta: 31740<br>C.U.I. ha.Brutos Nº<br>30-54602252-4 99999999999<br>IVA<br>IVA Responsable Inscripto<br>Hemos debitado en vuestra cuenta el impo | Agenle de retención de Goias.<br>C.U.I.T.<br>30 - 5527 6392 - 2<br>Emtido por sucurs at 9900 | Fecha de emisión<br>11.12.2012<br>Fecha de prestación<br>01.03.2012<br>Fecha vto.<br>18.09.2012<br>Agente rel.Ing Brutos Nº |   |      |
| continuación se detallan:                                                                                                    |                                                                                              |                                                                                                    |   |      |
| Documento No. No. Interno                                                                                                    |                                                                                              | Importe                                                                                                    |   |      |
| 0002800047185 5029697                                                                                                    | 1416-0-0000                                                                                  | 1.000,00                                                                                                    |   |      |
| Referencia: RECUP. HULTA T.I. 250-2012-3<br>HULTA S/DISP.NRO: 4625/12-III<br>S/RESOL. 284/05, PUHTO 2.B.11<br>IRREGULARIDADES PRESTACIONALES                                                                                                    |                                                                                              |                                                                                                    |   |      |

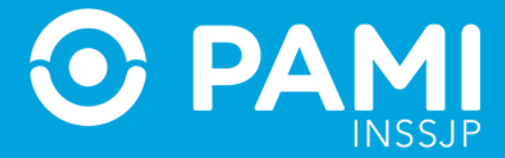

10) Para acceder a la orden de pago de cualquiera de los documentos deberá hacer clic en el botón • de la columna **Detalle**.

| <b>\$</b> Mis   | Pagos            | 5               |                       |                |                         |            |           |            |    |
|-----------------|------------------|-----------------|-----------------------|----------------|-------------------------|------------|-----------|------------|----|
| IS PAGO         | S                |                 |                       |                |                         |            |           |            |    |
| Indique el perí | odo para el cual | desea ver las O | rdenes de Pago        |                |                         |            |           |            |    |
| Nro. SAP        | 31740            | DESDE           | 01/03/2013            | HASTA          | 31/03/2013              | CONSU      | LTAR      |            |    |
| NRO. DOC.       | EJERCICIO        | IMP. DOC.       | NRO. DOC.<br>CONTABLE | TIPO DOC. REF. | NRO. DOC.<br>REFERENCIA | IMPORTE    | RETENCIÓN | q          | ТА |
| 0046101341      | 2013             | \$68055.86      | 0023382219            | DP             |                         | \$(600.00) | \$0.00    |            | C  |
| 0046101341      | 2013             | \$68055.86      | 0023382135            | DP             |                         | \$(576.48) | \$0.00    |            | o  |
| 0046101341      | 2013             | \$68055.86      | 0005199476            | FC             | 0000R00057793           | \$10823.00 | \$0.00    | 03/04/2013 | C  |
| 0046101341      | 2013             | \$68055.86      | 0005199457            | FC             | 0000R00057792           | \$32994.00 | \$0.00    | 03/04/2013 | C  |

11) El sistema mostrará el documento de la orden de pago, pudiendo visualizar los números de comprobantes asociados, detalles y montos.

|                                                                                                    |                                                                                                |                                                                                                    |                                                                                                    |                                                                                                    | ORIG                                                                   | INAL                                                                                                    |
|----------------------------------------------------------------------------------------------------|------------------------------------------------------------------------------------------------|----------------------------------------------------------------------------------------------------|----------------------------------------------------------------------------------------------------|----------------------------------------------------------------------------------------------------|------------------------------------------------------------------------|----------------------------------------------------------------------------------------------------|
| <b>③</b> PA                                                                                                    | MI<br>INSSJP                                                                                   |                                                                                                    |                                                                                                    |                                                                                                    | 1067                                                                   | I.N.S.S.J.P.<br>PERU 169<br>Buenos Aires                                                                                                    |
|                                                                                                    |                                                                                                |                                                                                                    |                                                                                                    | O.Pago/Cert.R                                                                                                    | et. Nº 4610                                                            | 1341                                                                                                    |
| HOSPITAL I<br>NACIONES U<br>5000 CORDO<br>Número de cu<br>Teléfono: 44<br>C.U.T.<br>30-54602252-<br>IVA<br>IVA Respons:<br>Moneda de pa                                                     | PRIV.M<br>JNIDAS<br>DBA -<br>Lenta:<br>588200<br>-4<br>-4<br>able In<br>ago: AF                | ED.CORDOBA S<br>346<br>CORDOBA-CORD<br>31740<br>Ing.Brdtos Nº<br>999999999<br>Iscripto<br>Is                                                                                                    | .A.<br>OBA<br>199                                                                                                    | Agente de retención de Oci<br>C.U.I.T.<br>30-52276392-2<br>Emitido por sucurai 49000<br>La presente retenión sorá<br>DD.U del período 042013                                                     | Fecha<br>O3 - O<br>Fecha<br>O3 - O<br>as.<br>Agenti<br>informada en la | 4.2013<br>de contabilización<br>4.2013<br>: reting Brutos Nº                                                                                         |
| Liquidamos :                                                                                                    | los sig                                                                                        | uientes concep                                                                                                    | tos:                                                                                                    |                                                                                                    |                                                                        |                                                                                                    |
| Interno                                                                                                    | CD C                                                                                           | Comprobante                                                                                                    | Detalle                                                                                                    |                                                                                                    | Referencia                                                             | Importe                                                                                                    |
| Interno<br>23382135                                                                                                    | CD C                                                                                           | comprobante                                                                                                    | Detalle                                                                                                    | VALORES                                                                                                    | Referencia<br>5199387                                                  | Importe 576,48-                                                                                                    |
| Interno<br>23382135<br>23382219                                                                                                    | CD C<br>DP<br>DP                                                                               | Comprobante                                                                                                    | Detalle<br>AJUSTE DE<br>AJUSTE DE                                                                                                    | VALORES<br>VALORES                                                                                                    | Referencia<br>5199387<br>5199042                                       | Importe<br>576,48-<br>600,00-                                                                                                    |
| Interno<br>23382135<br>23382219<br>5199042                                                                                                    | CD C<br>DP<br>DP<br>FC                                                                         | Comprobante<br>0002800048107                                                                                                    | Detalle<br>AJUSTE DE<br>AJUSTE DE<br>11/12 PRAC                                                                                                    | VALORES<br>VALORES<br>.AMBULATORIA PRE                                                                                                    | Referencia<br>5199387<br>5199042                                       | Importe<br>576,48-<br>600,00-<br>7.210,50                                                                                                    |
| Interno<br>23382135<br>23382219<br>5199042<br>5199079                                                                                                    | CD C<br>DP<br>DP<br>FC<br>FC                                                                   | Comprobante<br>0002B00048107<br>0002B00048111                                                                                                    | Detaile<br>AJUSTE DE<br>AJUSTE DE<br>11/12 PRAC<br>12/12 PRAC                                                                                                    | VALORES<br>VALORES<br>.AMBULATORIA PRE<br>.AMBULATORIAS POS                                                                                                    | Referencia<br>5199387<br>5199042                                       | Importe<br>576,48-<br>600,00-<br>7.210,50<br>473,60                                                                                                  |
| Interno<br>23382135<br>23382219<br>5199042<br>5199079<br>5199289                                                                                                    | CD C<br>DP<br>DP<br>FC<br>FC<br>FC                                                             | Comprobante<br>0002B00048107<br>0002B00048111<br>0002B00048071                                                                                                    | Detalle<br>AJUSTE DE<br>AJUSTE DE<br>11/12 PRAC<br>12/12 PRAC<br>11/12 PRAC                                                                                                    | VALORES<br>VALORES<br>.AMEULATORIA PRE<br>.AMEULATORIAS POS<br>.AME. PRE/POST.TX                                                                                                    | Referencia<br>5199387<br>5199042                                       | Importe<br>576,48-<br>600,00-<br>7.210,50<br>473,60<br>1.996,10                                                                                      |
| Interno<br>23382135<br>23382219<br>5199042<br>5199079<br>5199289<br>5199356                                                                                                    | CD C<br>DP<br>DP<br>FC<br>FC<br>FC<br>FC                                                       | 0002B00048107<br>0002B00048107<br>0002B00048111<br>0002B00048071<br>0002B00048074                                                                                                    | Detalle<br>AJUSTE DE<br>AJUSTE DE<br>11/12 PRAC<br>12/12 PRAC<br>12/12 PRAC<br>12/12 PRAC                                                                                                    | VALORES<br>VALORES<br>.AMBULATORIA PRE<br>.AMEULATORIAS POS<br>.AME. PEE/POST.TX<br>.LABORATORIO POST                                                                                            | Referencia<br>5199387<br>5199042                                       | Importe<br>576,48-<br>600,00-<br>7.210,50<br>473,60<br>1.996,10<br>531,70                                                                            |
| Interno<br>23382135<br>23382219<br>5199042<br>5199289<br>5199289<br>5199356<br>5199387                                                                                                    | CD C<br>DP<br>DP<br>FC<br>FC<br>FC<br>FC<br>FC                                                 | 0002B00048107<br>0002B00048111<br>0002B00048111<br>0002B00048071<br>0002B00048071                                                                                                    | Detalle<br>AJUSTE DE<br>AJUSTE DE<br>11/12 PRAC<br>12/12 PRAC<br>12/12 PRAC<br>12/12 PRAC<br>12/12 HEMO                                                                                                  | VALORES<br>VALORES<br>.AMBULATORIA PRE<br>.AMBULATORIAS POS<br>.AMB. PRE/POST.TX<br>.LABORATORIO POST<br>DIALISIS TX 10/12                                                                       | Referencia<br>5199387<br>5199042                                       | Importe<br>576,48-<br>600,00-<br>7.210,50<br>473,60<br>1.996,10<br>531,70<br>5.353,44                                                                |
| Interno<br>23382135<br>23382219<br>5199042<br>5199289<br>5199356<br>5199387<br>5199409                                                                                                    | CD C<br>DP<br>DP<br>FC<br>FC<br>FC<br>FC<br>FC<br>FC                                           | Comprobante<br>0002E00048107<br>0002E00048111<br>0002E00048074<br>0000E00057719<br>0000R00057720                                                                                                    | Detalle<br>AJUSTE DE<br>AJUSTE DE<br>11/12 PRAC<br>12/12 PRAC<br>12/12 PRAC<br>12/12 PRAC<br>12/12 HEMO<br>12/12 INTE                                                                                    | VALORES<br>VALORES<br>.AMBULATORIA PRE<br>.AMBULATORIAS POS<br>.AMB. PRE/POST.TX<br>.LABORATORIO POST<br>DIALISIS TX 10/12<br>R.QUIRURGICA TX01                                                  | Referencia<br>5199387<br>51990 42                                      | Importe<br>576,48-<br>600,00-<br>7.210,50<br>473,60<br>1.996,10<br>531,70<br>5.353,44<br>9.850,00                                                    |
| Interno<br>23382135<br>23382219<br>5199042<br>5199289<br>5199356<br>5199356<br>5199457<br>5199457<br>5199476                                                                                | CD C<br>DP<br>DP<br>FC<br>FC<br>FC<br>FC<br>FC<br>FC<br>FC<br>FC                               | 0002B00048107<br>0002B00048107<br>0002B00048071<br>0002B00048071<br>0002B00048074<br>0000R00057720<br>0000R00057792<br>0000R00057793                                                                                              | Detaile<br>AJUSTE DE<br>AJUSTE DE<br>12/12 PRAC<br>12/12 PRAC<br>12/12 PRAC<br>12/12 HEMO<br>12/12 INTE<br>12/12 CIRU<br>12/12 CIRU                                                                      | VALORES<br>VALORES<br>AMBULATORIA PRE<br>AMBULATORIAS POS<br>AMB. PRE/POST.TX<br>LABORATORIO POST<br>DIALISIS TX 10/12<br>R.QUIRURGICA TXOI<br>GIA A/COMPLEJ.DIS<br>GIA C/CARDIODESFI            | Referencia<br>5199387<br>5199042                                       | Importe<br>576,48-<br>600,00-<br>7,210,50<br>473,60<br>1.996,10<br>531,70<br>5,353,44<br>9,850,00<br>32,994,00<br>10,823,00                          |
| Interno<br>23382135<br>23382219<br>5199042<br>5199042<br>5199289<br>5199387<br>5199409<br>5199476<br>5199476                                                                                | CD C<br>DP<br>DP<br>FC<br>FC<br>FC<br>FC<br>FC<br>FC<br>FC<br>FC                               | Comprobante<br>0002800048107<br>0002800048111<br>0002800048074<br>0008800048074<br>0000800057720<br>0000800057792<br>0000800057793                                                                                                | Detaile<br>AJUSTE DE<br>AJUSTE DE<br>11/12 PRAC<br>12/12 PRAC<br>12/12 PRAC<br>12/12 PRAC<br>12/12 HEMO<br>12/12 INTE<br>12/12 CIRU<br>12/12 CIRU                                                        | VALORES<br>VALORES<br>VALORES<br>AMBULATORIA PRE<br>AMBULATORIAS POS<br>AMB. PRE/POST.TX<br>LABORATORIO POST<br>DIALISIS TX 10/12<br>R.QUIRURGICA TXOI<br>GIA A/COMPLEJ.DIS<br>GIA C/CARDIODESPI | Referencia<br>5199387<br>5199042                                       | Importe<br>576,48-<br>600,00-<br>7.210,50<br>473,60<br>1.996,10<br>531,70<br>5.353,44<br>9.850,00<br>32.994,00<br>10.823,00<br>68.055,86             |
| Interno<br>23382135<br>23382219<br>5199049<br>5199289<br>5199356<br>5199409<br>5199476<br>5199476<br>Importe Tota                                                                           | CD C<br>DP<br>DP<br>FC<br>FC<br>FC<br>FC<br>FC<br>FC<br>FC<br>Al a paga                        | Comprobante<br>0002800048107<br>000280048111<br>000280048074<br>000080048074<br>0000800057719<br>0000800057792<br>000080057793                                                                                                    | Detaile<br>AJUSTE DE<br>11/12 PRAC<br>12/12 PRAC<br>12/12 PRAC<br>12/12 PRAC<br>12/12 PRAC<br>12/12 PRAC<br>12/12 REMO<br>12/12 CIRU<br>12/12 CIRU                                                       | VALORES<br>VALORES<br>AMBULATORIA PRE<br>AMBULATORIAS POST<br>AMB. PRE/POST.TX<br>LABORATORIO POST<br>DIALISIS X 10/12<br>R.QUIRURGICA TXOI<br>GIA A/COMPLEJ.DIS<br>GIA C/CARDIODESFI            | Referencia<br>5199387<br>5199042                                       | Importe<br>576,48-<br>600,00-<br>473,60<br>1.996,10<br>531,70<br>5.353,44<br>9.850,00<br>32.994,00<br>10.823,00<br>68.055,86                         |
| Interno<br>23382135<br>23382219<br>5199042<br>5199079<br>5199366<br>5199387<br>5199407<br>5199476<br>Importe Tota                                                                           | CD C<br>DP<br>DP<br>FC<br>FC<br>FC<br>FC<br>FC<br>FC<br>FC<br>al a paga                        | Comprobante<br>00028.00048.1107<br>00028.00048.011<br>00028.00048.071<br>00028.00048.074<br>00028.00048.074<br>00028.00048.07720<br>00008.00057720<br>00008.00057723<br>rr:                                                       | Detaile<br>AJUSTE DE<br>11/12 PRAC<br>12/12 PRAC<br>12/12 PRAC<br>12/12 PRAC<br>12/12 HENO<br>12/12 INTE<br>12/12 CIRU                                                                                   | VALORES<br>VALORES<br>AMBULATORIA PRE<br>AMBULATORIAS POS<br>LADORATORIO POSI<br>DIALISIS TX 10/12<br>LADORATORIO POSI<br>GIA A/COMPLEJ.DIS<br>GIA A/COMPLEJ.DIS                                 | Referencia<br>5199387<br>5199042                                       | Importe<br>576,48-<br>600,00-<br>7,210,50<br>473,60<br>1,996,10<br>531,70<br>5,333,44<br>9,850,00<br>32,994,00<br>10,823,00<br>68.055,86             |
| Interno<br>23382135<br>2338219<br>5199042<br>5199049<br>5199356<br>5199356<br>5199476<br>5199479<br>5199479<br>Importe Tots<br>Importe N<br>Oue liqui<br>Pagos c\                           | CD C<br>DP<br>DP<br>FC<br>FC<br>FC<br>FC<br>FC<br>FC<br>FC<br>FC<br>FC<br>Transfe              | Comprobante<br>0002800048107<br>000280048071<br>0002800448071<br>0000800048071<br>0000800057759<br>0000800057759<br>000080057793<br>r:<br>con los siguien<br>prencia a Banco                                                      | Detaile<br>AJUSTE DE<br>AJUSTE DE<br>11/12 PRAC<br>12/12 PRAC<br>12/12 PRAC<br>12/12 PRAC<br>12/12 INTE<br>12/12 CIRU<br>12/12 CIRU<br>12/12 CIRU<br>12/12 CIRU                                          | VALORES<br>VALORES<br>AMBULATORIA PRE<br>AMBULATORIAS POST<br>IN LABORATORIO POST<br>ILAISIS TX 10/12<br>R. OUISMIRGICA TXOI<br>GIA A/COMPLEJ.DIS<br>GIA C/CARDIODESFI                           | Referencia<br>5199387<br>5199042                                       | Importe<br>576,48-<br>600,00-<br>473,60<br>1.996,10<br>531,70<br>5.353,44<br>9.850,00<br>32.994,00<br>10.823,00<br>68.055,86<br>68.055,86            |
| Interno<br>23382135<br>233822135<br>5199042<br>5199042<br>5199289<br>5199289<br>5199387<br>5199409<br>5199457<br>5199476<br>Importe Tota<br>Importe N<br>Que liqui<br>Pagos c\<br>ORDEN: HO | CD C<br>DP<br>DP<br>FC<br>FC<br>FC<br>FC<br>FC<br>FC<br>FC<br>FC<br>FC<br>FC<br>FC<br>FC<br>FC | Comprobante<br>0002800048107<br>0002800048011<br>0002800048071<br>0000R00057720<br>0000R00057720<br>0000R00057737<br>0000R00057737<br>0000R00057737<br>0000R00057737<br>r:<br>con los siguien<br>rencia a Banco<br>PRIVADO CENTRO | Detaile<br>AJUSTE DE<br>AJUSTE DE<br>11/12 PRAC<br>12/12 PRAC<br>12/12 PRAC<br>12/12 HEMO<br>12/12 CIRU<br>12/12 CIRU<br>12/12 CIRU<br>12/12 CIRU<br>12/12 CIRU                                          | VALORES<br>VALORES<br>AMBULATORIA PRE<br>AMBULATORIAS POS<br>IMMS. PRE/POST.TX<br>IABORATORIO POST<br>DIALISIS X 10/12<br>R.QUIRURGICA TXOI<br>GIA C/CARDIODESFI<br>GIA C/CARDIODESFI            | Referencia<br>5199307<br>5199042                                       | Importe<br>576,48-<br>600,00-<br>7,210,50<br>473,60<br>1.996,10<br>531,70<br>533,344<br>9.850,00<br>32.994,00<br>10.623,00<br>68.055,86<br>68.055,86 |
| Interno<br>23382135<br>23382219<br>5199079<br>5199289<br>5199289<br>5199387<br>5199409<br>5199457<br>5199476<br>Importe Tot:<br>Importe N<br>Que liqui<br>Pagos c\<br>ORDEN: HO             | CD C<br>DP<br>DP<br>FC<br>FC<br>FC<br>FC<br>FC<br>FC<br>FC<br>FC<br>FC<br>FC<br>FC<br>FC<br>FC | Comprobante<br>0002800048107<br>0002800048011<br>0002800048071<br>0000800057729<br>0000800057729<br>0000800057793<br>r:<br>con los siguien<br>erencia a Banco<br>PRIVADO CENTRO                                                   | Detale<br>AJUSTE DE<br>AJUSTE DE<br>11/12 PRAC<br>12/12 PRAC<br>12/12 PRAC<br>12/12 PRAC<br>12/12 PRAC<br>12/12 CIRU<br>12/12 CIRU<br>12/12 CIRU<br>12/12 CIRU<br>12/12 CIRU<br>12/12 CIRU<br>12/12 CIRU | VALORES<br>VALORES<br>AMBULATORIA PRE<br>AMBULATORIAS POS<br>IAMES, PER-POST.TX<br>LABORATORIO POST.<br>R. QUIRURGICA TXOI<br>GIA A/COMPLEJ.DIS<br>GIA C/CARDIODESFI                             | Referencia<br>5199387<br>5199042<br>-                                  | Importe<br>576,48-<br>600,00-<br>7,210,50<br>473,60<br>531,70<br>5,353,44<br>9,850,00<br>32.994,00<br>10.823,00<br>68.055,86<br>68.055,86            |

**Sistema Mis Pagos** Prestador

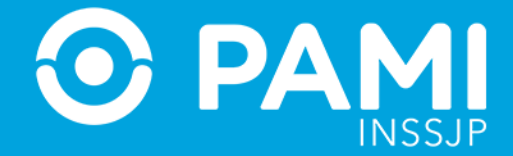

 Si desea imprimir el documento, deberá posicionarse en el margen superior derecho de la ventana, hacer Clic en el icono de impresión, finalizando así la consulta, obteniendo comprobante de la misma.

|                                                                                                    |                                                                                                    |                                                                                                    | <b>T</b> 3                                                                                                    | 0% ≎                                                                                                    |                                                                                             |                                                                                                    |          | <b>K</b> X |   | <b>U</b> |
|----------------------------------------------------------------------------------------------------|----------------------------------------------------------------------------------------------------|----------------------------------------------------------------------------------------------------|----------------------------------------------------------------------------------------------------|----------------------------------------------------------------------------------------------------|---------------------------------------------------------------------------------------------|----------------------------------------------------------------------------------------------------|----------|------------|---|----------|
|                                                                                                    |                                                                                                    |                                                                                                    |                                                                                                    |                                                                                                    | Pág:<br>ORIC                                                                                | ina 1/2<br>GINAL                                                                                                    |          | F          |   | 1        |
| DA DA                                                                                                    | MI                                                                                                    |                                                                                                    |                                                                                                    |                                                                                                    |                                                                                             | I.N.S.S.J.P.                                                                                                    |          |            |   |          |
| S FA                                                                                                    | INSSJP                                                                                                    |                                                                                                    |                                                                                                    |                                                                                                    | 10.07                                                                                       | PERU 169                                                                                                    |          |            | _ |          |
|                                                                                                    |                                                                                                    |                                                                                                    |                                                                                                    |                                                                                                    | 1067                                                                                        | Buenos Aires                                                                                                    | Section. | 74         |   | 1        |
|                                                                                                    |                                                                                                    |                                                                                                    |                                                                                                    | O Pago/Cert                                                                                                    | Ret Nº 4610                                                                                 | 1341                                                                                                    |          |            |   |          |
| HOSPITAL P                                                                                                    | RIV.N                                                                                                    | MED.CORDOBA S                                                                                                    | .A.                                                                                                    |                                                                                                    |                                                                                             |                                                                                                    |          |            |   |          |
| NACIONES U                                                                                                    | NIDAS                                                                                                    | 346                                                                                                    |                                                                                                    |                                                                                                    | Fecha<br>03 (                                                                               | 14 2013                                                                                                    |          |            |   |          |
| 5000 CORDO                                                                                                    | BA -                                                                                                    | CORDOBA-CORD                                                                                                    | OBA                                                                                                    |                                                                                                    | Fecha                                                                                       | a de contabilización                                                                                                    |          |            |   |          |
| Numero de cu<br>Teléfono: 46                                                                                                    | aenta:                                                                                                    | 31740                                                                                                    |                                                                                                    | DI DIS AL DIS                                                                                                    | 03.0                                                                                        | 04.2013                                                                                                    |          |            |   |          |
| C.U.I.T.                                                                                                    |                                                                                                    | Ing. Brutos Nº                                                                                                    |                                                                                                    | Agente de retención de                                                                                                    | e Goias.                                                                                    |                                                                                                    |          |            |   |          |
| 30-54602252-                                                                                                    | -4                                                                                                    | 9999999999                                                                                                    | 999                                                                                                    | C.U.I.T.<br>30=52276392=2                                                                                                    | Agent                                                                                       | e ret.ing.Brutos Nº                                                                                                    |          |            |   |          |
| .v.a                                                                                                    |                                                                                                    | and the second                                                                                                    |                                                                                                    | Emitido por sucursat G                                                                                                    | 900                                                                                         |                                                                                                    |          |            |   |          |
| IVA Responsa                                                                                                    | ble Ir                                                                                                    | nscripto                                                                                                    |                                                                                                    | La presente retención                                                                                                    | será informada en la                                                                        |                                                                                                    |          |            |   |          |
| noneda de pa                                                                                                    | ido: W                                                                                                    | G                                                                                                    |                                                                                                    | DDJJ del período 042                                                                                                    | 1013                                                                                        |                                                                                                    |          |            |   |          |
|                                                                                                    |                                                                                                    |                                                                                                    |                                                                                                    |                                                                                                    |                                                                                             |                                                                                                    |          |            |   |          |
| Liquidamos l<br><br>Interno                                                                                                    | CD (                                                                                                    | puientes concep                                                                                                    | tos:                                                                                                    | talle                                                                                                    | Referencia                                                                                  | Importe                                                                                                    |          |            |   |          |
| Interno                                                                                                    | CD (                                                                                                    | quientes concep<br>Comprobante                                                                                                    | De                                                                                                    | talle                                                                                                    | Referencia                                                                                  | Importe                                                                                                    |          |            |   |          |
| Liquidamos 1<br>Interno<br>23382135<br>23382219                                                                                                    | CD (<br>DP<br>DP                                                                                                    | puientes concep<br>Comprobante                                                                                                    | De<br>De<br>AJUSTE<br>AJUSTE                                                                                           | talle<br>DE VALORES<br>DE VALORES                                                                                                    | Referencia<br>5199387<br>51990 42                                                           | Importe<br>576,48-<br>600,00-                                                                                                    |          |            |   |          |
| Liquidamos 1<br>Interno<br>23382135<br>23382219<br>5199042                                                                                                    | CD (<br>DP<br>DP<br>FC                                                                                                    | puientes concep<br>Comprobante<br>0002B00048107                                                                                                    | De<br>AJUSTE<br>AJUSTE<br>11/12 F                                                                                      | talle<br>DE VALORES<br>DE VALORES<br>PRAC. AMBULATORIA PF                                                                                                    | Referencia<br>5199387<br>51990 42<br>E                                                      | Importe<br>576,48-<br>600,00-<br>7.210,50                                                                                                    |          |            |   |          |
| Liquidamos 1<br>Interno<br>23382135<br>23382219<br>5199042<br>5199079                                                                                                    | CD (<br>DP<br>DP<br>FC<br>FC                                                                                                   | puientes concep<br>Comprobante<br>0002B00048107<br>0002B00048111                                                                                                    | De<br>AJUSTE<br>AJUSTE<br>11/12 F<br>12/12 F                                                                           | talle<br>DE VALORES<br>DE VALORES<br>FRAC.AMBULATORIA PF<br>PRAC.AMBULATORIAS F                                                                                                    | Referencia<br>5199387<br>51990 42<br>E<br>05                                                | Importe<br>576,48-<br>600,00-<br>7.210,50<br>473,60                                                                                                    |          |            |   |          |
| Liquidamos 1<br>Interno<br>23382135<br>23382219<br>5199042<br>5199079<br>5199289<br>5199289                                                                                                    | CD (<br>DP<br>DP<br>FC<br>FC<br>FC                                                                                             | puientes concep<br>Comprobante<br>0002B00048107<br>0002B00048111<br>0002B00048071                                                                                                    | De<br>AJUSTE<br>AJUSTE<br>11/12 F<br>12/12 F<br>11/12 F                                                                | talle<br>DE VALORES<br>DE VALORES<br>PRAC.AMBULATORIAS F<br>PRAC.AMBULATORIAS F<br>PRAC.AMBULATORIAS F<br>PRAC.AMBULATORIAS F<br>PRACENTER PRE/POST.                                                                                                    | Referencia<br>5199387<br>5199042<br>E<br>05<br>TX                                           | Importe<br>576,48-<br>600,00-<br>7.210,50<br>473,60<br>1.996,10                                                                                                    |          |            |   |          |
| Liquidamos 1<br>Interno<br>23382135<br>23382219<br>5199042<br>5199289<br>5199289<br>5199356<br>5199387                                                                                                 | CD (<br>DP<br>DP<br>FC<br>FC<br>FC<br>FC                                                                                       | nientes concep<br>Comprobante<br>0002800048107<br>0002800048071<br>0002800048074<br>0002800048074                                                                                                 | De<br>AJUSTE<br>AJUSTE<br>11/12 F<br>12/12 F<br>12/12 F<br>12/12 F<br>12/12 F                                          | talle<br>DE VALORES<br>DE VALORES<br>PRAC.AMBULATORIA PF<br>PRAC.AMBULATORIAS F<br>PRAC.AMBU.FRE/POST.<br>PRAC.LABORATORIO PC<br>EMODIALISIS X 10.0                                                                                                    | Referencia<br>5199387<br>5199042<br>E<br>OS<br>TX<br>ST<br>12                               | Importe<br>576,48-<br>600,00-<br>7.210,50<br>473,60<br>1.996,10<br>531,70<br>5.353,44                                                                              |          |            |   |          |
| Liquidamos 1<br>Interno<br>23382135<br>23382219<br>5199042<br>5199042<br>5199089<br>5199387<br>5199409                                                                                                 | CD (<br>DP<br>DP<br>FC<br>FC<br>FC<br>FC<br>FC<br>FC                                                                           | puientes concep<br>Comprobante<br>0002800048107<br>0002800048071<br>0002800048074<br>0002800048074<br>0000800057720                                                                               | De<br>AJUSTE<br>AJUSTE<br>11/12 F<br>12/12 F<br>12/12 F<br>12/12 F<br>12/12 T                                          | talle<br>DE VALORES<br>DE VALORES<br>PRAC.AMBULATORIA FF<br>PRAC.AMBULATORIAS F<br>PRAC.AMBULATORIAS F<br>PRAC.LABORATORIO PC<br>EMODIALISIS TX 10/<br>INTER.QUIRURGICA TX 10/                                                                                                    | Referencia<br>5199387<br>5199042<br>E<br>05<br>TX<br>ST<br>12<br>01                         | Importe<br>576,48-<br>600,00-<br>7.210,50<br>473,60<br>1.996,10<br>531,70<br>5.353,44<br>9.850,00                                                                  |          |            |   |          |
| Liquidamos 1<br>                                                                                                    | CD (<br>DP<br>DP<br>FC<br>FC<br>FC<br>FC<br>FC<br>FC<br>FC                                                                     | Quientes concep<br>Comprobante<br>0002B00048107<br>0002B00048111<br>0002B00048071<br>0002B00048074<br>0000R00057729<br>0000R00057792                                                              | De<br>AJUSTE<br>11/12 F<br>12/12 F<br>12/12 F<br>12/12 F<br>12/12 F<br>12/12 I<br>12/12 O                              | talle<br>DE VALORES<br>DE VALORES<br>PRAC.AMBULATORIA PF<br>PRAC.AMB. PRE/POST.<br>PRAC.AMB. PRE/POST.<br>PRAC.LABORATORIO PC<br>EMMODIALISIS TX 10/<br>INTER.QUIRURGICA T><br>INUGIA A/COMPLEJ.C                                                                                                    | Referencia<br>5199387<br>5199042<br>E<br>005<br>TX<br>ST<br>12<br>01<br>IS                  | Importe<br>576,48-<br>600,00-<br>7.210,50<br>473,60<br>1.996,10<br>531,70<br>5.353,44<br>9.850,00<br>32.994,00                                                     |          |            |   |          |
| Liquidamos 1<br>Interno<br>23382135<br>23382219<br>5199042<br>5199042<br>5199045<br>5199387<br>5199409<br>5199457<br>5199476                                                                           | CD CD C<br>DP<br>DP<br>FC<br>FC<br>FC<br>FC<br>FC<br>FC<br>FC<br>FC<br>FC                                                      | puientes concep<br>Comprobante<br>0002800048107<br>0002800048071<br>0002800048074<br>0000800057720<br>0000800057792<br>0000800057793                                                              | De<br>AJUSTE<br>AJUSTE<br>11/12 F<br>12/12 F<br>12/12 F<br>12/12 F<br>12/12 I<br>12/12 C<br>12/12 C                    | talle<br>DE VALORES<br>DE VALORES<br>PRAC.AMBULATORIAS P<br>PRAC.AMBULATORIAS P<br>PRAC.AMBULATORIAS P<br>PRAC.AMB.PRE/POST.<br>PRAC.LABORATORIO PC<br>HEMODIALISIS TX 10/<br>INTER.QUIRURGICA TY<br>IRUGIA A/COMPLEJ.D<br>IRUGIA C/CARDIODES                                                                                                    | Referencia<br>5199387<br>5199042<br>E<br>05<br>TX<br>ST<br>12<br>01<br>IS<br>FI             | Importe<br>576,48-<br>600,00-<br>7.210,50<br>473,60<br>1.996,10<br>531,70<br>5.353,44<br>9.850,00<br>32.994,00<br>10.823,00                                        |          |            |   |          |
| Liquidamos 1<br>Interno<br>23382135<br>23382219<br>5199042<br>5199042<br>5199356<br>5199387<br>5199457<br>5199457<br>5199476<br>                                                                       | CD (<br>DP<br>DP<br>FC<br>FC<br>FC<br>FC<br>FC<br>FC<br>FC                                                                     | Dientes concep<br>Comprobante<br>0002800048107<br>0002800048071<br>0002800048074<br>0000800057720<br>0000800057793<br>0000800057793<br>r:                                                         | De<br>AJUSTE<br>AJUSTE<br>11/12 F<br>12/12 F<br>12/12 F<br>12/12 F<br>12/12 C<br>12/12 C                               | talle<br>DE VALORES<br>DE VALORES<br>PRAC.AMBULATORIAS I<br>PRAC.AMBULATORIAS I<br>PRAC.AMB. PRE/POST.<br>PRAC.LABORATORIO PC<br>EMDIALISI STX 10.<br>INTER.QUIRURGICA TP<br>IRUGIA A/COMPLEJ.D<br>IRUGIA C/CARDIODES                                                                                                    | Referencia<br>5199387<br>5199042<br>E<br>OS<br>TX<br>ST<br>12<br>01<br>IS<br>FI             | Importe<br>576,48-<br>600,00-<br>7.210,50<br>473,60<br>1.996,10<br>531,70<br>5.353,44<br>9.850,00<br>32.994,00<br>10.823,00<br>68.055,86                           |          |            |   |          |
| Liquidamos 1<br>Interno<br>23382135<br>23382135<br>23382219<br>5199042<br>5199042<br>5199042<br>5199387<br>5199457<br>5199457<br>5199476<br>Importe Tota                                               | CD (<br>DP<br>DP<br>FC<br>FC<br>FC<br>FC<br>FC<br>FC<br>FC                                                                     | puientes concep<br>Comprobante<br>0002800048107<br>0002800048071<br>0002800048071<br>0002800048071<br>0000800057792<br>0000R00057793<br>r:                                                        | De<br>AJUSTE<br>AJUSTE<br>11/12 F<br>12/12 F<br>12/12 F<br>12/12 T<br>12/12 C<br>12/12 C                               | talle<br>DE VALORES<br>DE VALORES<br>PRAC.AMBULATORIA PF<br>PRAC.AMBULATORIA PF<br>PRAC.AMBULATORIA PF<br>PRAC.LABORATORIO PC<br>EMODIALISIS TX 10/<br>INTER.QUIRURGICA TY<br>IRUGIA A/COMPLEJ.D<br>IRUGIA C/CARDIODES                                                                                                    | Referencia<br>5199387<br>5199042<br>E<br>05<br>TX<br>ST<br>12<br>101<br>IS<br>FI            | Importe<br>576,48-<br>600,00-<br>7.210,50<br>473,60<br>1.996,10<br>531,70<br>5.353,44<br>9.850,00<br>32.994,00<br>10.823,00<br>68.055,86                           |          |            |   |          |
| Liquidamos 1<br>Interno<br>23382135<br>23382219<br>5199042<br>5199042<br>5199356<br>5199387<br>5199409<br>5199457<br>5199476<br>                                                                       | CD (<br>DP<br>DP<br>FC<br>FC<br>FC<br>FC<br>FC<br>FC<br>FC<br>FC<br>FC<br>FC<br>FC<br>FC<br>FC                                 | Dientes concep<br>Comprobante<br>0002B00048107<br>0002B00048071<br>0002B00048074<br>0000R00057720<br>0000R00057793<br>0000R00057793<br>r:<br>con los siguien<br>erencia a Banco                   | De<br>AJUSTE<br>AJUSTE<br>11/12 F<br>12/12 F<br>12/12 F<br>12/12 C<br>12/12 C<br>12/12 C                               | talle<br>DE VALORES<br>DE VALORES<br>PRAC.AMBULATORIAS I<br>PRAC.AMBULATORIAS I<br>PRAC.AMBULATORIAS I<br>PRAC.AMBULATORIAS<br>PRAC.AMBULATORIAS<br>PROSTACTOR<br>PROSTACTOR<br>PROSTA | Referencia<br>5199387<br>5199042<br>E<br>OS<br>TX<br>ST<br>12<br>01<br>IS<br>FI             | Importe<br>576,48-<br>600,00-<br>7.210,50<br>473,60<br>1.996,10<br>531,70<br>5.353,44<br>9.850,00<br>32.994,00<br>10.823,00<br>68.055,86<br>68.055,86              |          |            |   |          |
| Liquidamos 1<br>Interno<br>23382135<br>23382219<br>5199042<br>5199042<br>5199356<br>5199387<br>5199409<br>5199457<br>5199476<br>Importe Tota<br>Importe No<br>Que liquid<br>Pagos c\                   | CD CD C<br>DP<br>DP<br>FC<br>FC<br>FC<br>FC<br>FC<br>FC<br>FC<br>FC<br>FC<br>FC<br>FC<br>FC<br>FC                              | Dientes concep<br>Comprobante<br>0002B00048107<br>0002B00048071<br>0002B00048074<br>0000R00057720<br>0000R00057720<br>0000R00057793<br>0000R00057793<br>r:<br>con los siguien<br>erencia a Banco  | tos:<br>De<br>AJUSTE<br>AJUSTE<br>11/12 F<br>12/12 F<br>12/12 F<br>12/12 C<br>12/12 C<br>12/12 C<br>12/12 C<br>12/12 C | talle<br>DE VALORES<br>DE VALORES<br>PRAC.AMBULATORIAS I<br>PRAC.AMBULATORIAS I<br>PRAC.AMBU.RTORIAS I<br>PRAC.AMBU.RTORIATORIA<br>PRAC.AMB.PRE/POST.<br>PROSTANDA<br>PROSTANDA<br>IRUGIA C/CARDIODES<br>DIES:<br>ACION 2131166551 1.                                                                                                    | Referencia<br>5199387<br>5199042<br>ST<br>TX<br>ST<br>12<br>001<br>15<br>FI<br>570          | Importe<br>576,48-<br>600,00-<br>7.210,50<br>473,60<br>1.996,10<br>531,70<br>5.353,44<br>9.850,00<br>32.994,00<br>10.823,00<br>68.055,86<br>68.055,86              |          |            |   |          |
| Liquidamos 1<br>Interno<br>23382135<br>23382219<br>5199042<br>5199042<br>5199289<br>5199387<br>5199409<br>5199457<br>5199476<br>Importe Tota<br>Importe Tota<br>Que 11quic<br>Pagos c\ 7<br>ORDEN: HOS | CD (<br>CD (<br>DP<br>PFC<br>FC<br>FC<br>FC<br>FC<br>FC<br>FC<br>C<br>C<br>C<br>C<br>C<br>C<br>C<br>C<br>C<br>C<br>C<br>C<br>C | Dientes concep<br>Comprobante<br>0002B00048107<br>0002B00048071<br>0002B00048071<br>0000R00057790<br>0000R00057790<br>0000R00057793<br>r:<br>con los siguien<br>erencia a Banco<br>PRIVADO CENTRO | De<br>AJUSTE<br>AJUSTE<br>11/12 F<br>12/12 F<br>12/12 F<br>12/12 C<br>12/12 C<br>12/12 C<br>12/12 C                    | talle<br>DE VALORES<br>DE VALORES<br>PRAC.AMBULATORIAS I<br>PRAC.AMBULATORIAS I<br>PRAC.AMBULATORIAS I<br>PRAC.AMBULATORIAS T<br>PRAC.AMBULATORIAS TAL<br>PRODIALISIS TX 10,<br>INTER.QUIRURGICA T<br>IRUGIA A/COMPLEJ.D<br>IRUGIA C/CARDIODES<br>DIES:<br>ACION 2131166551 1.<br>DE CORDOBA S.A                                                                                                    | Referencia<br>5199387<br>5199042<br>E<br>05<br>TX<br>ST<br>12<br>01<br>IS<br>FI<br>-<br>570 | Importe<br>576,48-<br>600,00-<br>7,210,50<br>473,60<br>1.996,10<br>531,70<br>5,353,44<br>9,850,00<br>32.994,00<br>10.823,00<br>68.055,86<br>68.055,86<br>68.055,86 |          |            |   |          |